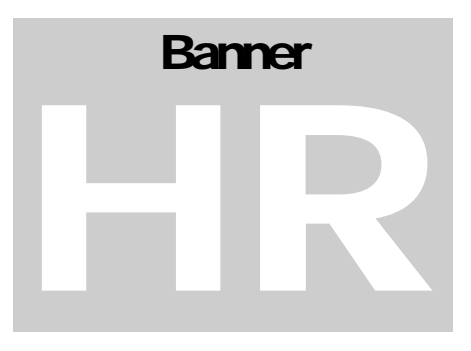

## USING BANNER: HR

## BENEFITS/EMPLOYMENT MANAGEMENT -

# Benefits/Employment Management

## NTVACAT

## Electronic Approval Category Code Validation Form

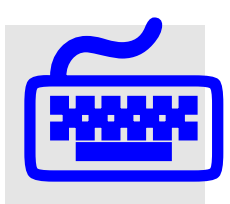

- **1.** Leaves will be processed through EPAF's initiated by Campus HR offices and BSC's (at UNH).
- 2. Approval Category (EPAF type) Codes for Leaves Processing include:

LOACAN (Return Early/Cancel LOA Half/Full) LOADEP (Leave of Absence from the Department) LOAIND (Leave due to Interim Disability) LOAINS (Leave of Absence from the Institution) LOANWC (Leave for Workers Comp without Addl Compensation) LOAPDF (Leave for Professional Development with Full Salary LOAPDH (Leave for Professional Development with Half Salary) LOAPML (Paid Leave for Medical Reasons, may include paid FMLA leave to care for Spouse/Dependents) LOASFS (Leave for Sabbatical with Full Salary) LOASHS (Leave for Sabbatical with Half Salary) LOAUML (Unpaid Leave for Medical Reasons, may include FMLA leave to care for Spouse/Dependents) LOAWKC (Leave for Workers Comp) LOARET (Return from Leave) LOACYR (Return from CYA-based Appointment and Leave)

- **3.** The Leave EPAF adjusts the employee's job record associated with the leave. Multiple EPAF's may be required if an employee has more than one active job (i.e., 2 status positions).
- **4.** LOAWKC, LOARPD and LOANWC are EPAF's designed for Workers Compensation leave administration. Reference Workers Compensation training documentation for specific instructions.
- **5.** Employee Job earnings during Leaves of Absence will be controlled by the **Job Status** and Default Earnings. **Job Statuses** include:
  - A (active), to be used when employee will continue to receive full pay and benefits;

**B** (leave without pay with benefits), to be used when an employee is on leave from the department but chooses to retain his/her benefits during that period.

L (leave without pay without benefits), to be used when employee is on leave from his/her position to assume a CYA-Current Year Adjustment-appointment or has been granted an extended Leave from the Department and has opted to waive benefits during the leave period, **P** (leave with partial pay with benefits), to be used when an employee is on an approved half-

P (leave with partial pay with benefits), to be used when an employee is on an approved halfsalary sabbatical or professional development leave. An additional step to establish default earnings will be required.

- 6. The change in Job Status may be reviewed on the Detail Information window on NBAJOBS. The Job Status will intervene during payroll processing to override the default work schedule or default earnings and replace those default values with earnings representative of the leave without pay or leave with partial pay.
- **7.** A **Job Change Reason** will be required to capture the type of Leave being processed. A related Job Change Reason will be used to return an employee from the leave. For example, *LESBF* is the Job Change Reason for a Sabbatical with Full Salary. The return from leave reason code will be *LXSBF*. These reasons are noted on the specific "cheat sheets" associated with each EPAF.
- **8.** A **"leave type"** will also be used on the Base Job Record to categorize the "leave" activity. These 'leave types' are noted on the specific "cheat sheets" associated with each EPAF

## NBAJOBS Employee Jobs Form

Once the EPAF has been processed and applied, a new effective dated job record is created which will include the following information that appears on the General Information and Job Detail windows:

| NBAJOBS Field                              | Comments                                                                                                    | In the Following<br>NBAJOBS Example:               |
|--------------------------------------------|----------------------------------------------------------------------------------------------------|----------------------------------------------------|
| Probationary<br>Information                | Block intended by SCT for Probation<br>tracking to be used by USNH for<br>Leave of Absence tracking                                                                                                    |                                                    |
| Probationary Period                        | Appears as "Leave Type" on EPAF,<br>numerical code that defines what type<br>of leave employee is on.                                                                                                    | 75 – which reflects<br>Sabbatical with Half Salary |
| Probationary Begin<br>Date                 | Appears as "Leave Begin Date" on<br>EPAF. Item is information only –<br>does not control pay or leave status.                                                                                                    | September 5, 2003                                  |
| Probationary End<br>Date                   | Appears as "Anticipated Return" on<br>EPAF. Item is information only-does<br>not control pay or leave status.                                                                                                    | September 1, 2004                                  |
| Job Status                                 | Controls how the Job record will<br>facilitate payroll:<br>L=Leave without pay without<br>benefits<br>B=Leave without pay with benefits<br>(NOTE that for the period 7/1/03-9/1/04<br>the employee history will reflect an "L" in<br>the Job Change Category because this<br>functionality was not working).<br>P=Leave with partial pay with<br>benefits<br>F=Leave with Full Pay/Benefits<br>(USNH will not use) | P, Leave with Partial Pay<br>with Benefits         |
| Job Change Reason                          | Short code detailing reason for Job<br>Change. See attached documentation.                                                                                                    | LESBH, Sabbatical Leave<br>Half Salary             |
| PEAEMPL - Leave<br>Pointer (STGR<br>value) | Signifies leave status to Benefits<br>Enrollment Form production<br>processes.                                                                                                    | L                                                  |

## NBAJOBS Employee Jobs Form

NBAJOBS sample leave record:

| 👹 Oracle Developer Forms Runtime - Web                                                                     |
|----------------------------------------------------------------------------------------------------|
| Eile Edit Options Block Item Record Query Help Window                                                      |
| <b> </b>                                                                                                   |
| 🙀 Employee Jobs Form NBAJOBS 5.4 (UTST)                                                                    |
| ID: 773477347 Jerry P Jeckyl Aast Paid: 26-SEP-2003<br>Posn: KB0157 🔗 Suffix: 00 🥖 Query Date: 01-JUL-2003 |
| General Job Information                                                                                    |
| Begin Date: 01-JUL-2003 End Date: Job Type: Primary                                                        |
| IPEDS Reporting Ind:                                                                                       |
| COA: Y Accrue Leave: 🔽 Civil Service: 🗖 Probationary Information                                           |
| Increase MM/DD: / Probationary Period: 75                                                                  |
| Deferred Balance: 1813.99 Probationary Begin Date: 05-SEP-2003                                             |
| Probationary End Date: 01-SEP-2004                                                                         |
| Encumbering Information                                                                                    |
| Salary Encumbrance: 38231.10 Contract Start: 16-AUG-2003                                                   |
| Fringe Encumbrance: 14145.51 Contract End: 21-MAY-2004                                                     |
| Total Encumbrance Hours: Total Contract Hours:                                                             |
|                                                                                                    |
| Job Begin Date; format 'DD-MON-YYYY'.                                                                      |
| 🏦 Start 🚺 🔰 🥌 🕲 🕱 🛸 🔞 In 牟 Mic @ Tr 牟 BA @ Do 🛞 Or 牟 In 🖉 🕅 🗸 🎋 🎑 🖬 10:56 AM                               |

| 🖄 Oracle Developer Forms Runtime - Web                |      |
|-------------------------------------------------------|------|
| Eile Edit Options Block Item Record Query Help Window |      |
|                                                       |      |
| Remployee Jobs Form NBAJOBS 5.4 (UTST)                |      |
| D: 773477347 Jarry P. Jackyl                          |      |
| Posn: KB0157 Suffix: 00 S                             |      |
| 🙀 Job Detail Information NBAJOBS 5.4 (UTST)           |      |
| Effective Date: 05-SEP-2003 Pay Plan                  |      |
| Group: 2004 🎻 Grade: 01 🦿                             |      |
| Table: F0 🔗 Step: 0 🤗                                 |      |
| Status: Leave wPart Pay, wBen                         |      |
| Title: PROFESSOR                                      |      |
| Job FTE: 1 Compensation                               |      |
| Appt %: 100.00 Rate: 357.300000                       |      |
| Encumbrance Hrs: Hours per Pay: 10                    |      |
| Encumbrance Ind: System Calculated                    |      |
| Hours per Day: 1.00 Pays: 26                          |      |
| Fays. 20                                              |      |
|                                                       |      |
| Change Reason: LESBH Sabbatical Leave (Half Salary)   |      |
| Employer Code: USNH Univ System of New Hampsh         |      |
| Para ann a' Ohanna Daha Farrant IDD MON19888          |      |
|                                                       | 8 AM |

## Return Early/Cancel LOA Half/Full

Use this EPAF to process a cancellation of an approved Leave of Absence at either Half or Full pay when either the employee or the institution has reversed their decision and the employee does not go out on leave. Since the leave did not occur, the employee should not experience any loss of pay or benefits associated with their base job.

## LOACAN

|                      | If processing a leave that is effective                    | If processing a leave that is effective in a |
|----------------------|------------------------------------------------------------|----------------------------------------------|
|                      | in the current or future pays                              | previous pay period                          |
| Access NOAEPAF       |                                                            |                                              |
| Enter Keyblock       |                                                            | BE SURE TO CONTACT PAYROLL IF                |
| Information          |                                                            | THE EMPLOYEE IS DUE RETRO PAY                |
| Name/ID              |                                                            |                                              |
| Querydate            | Enter as Date employee leave was                           | Enter as first day in current pay period     |
|                      | approved to begin                                          |                                              |
| Approval Category    | LOACAN                                                     | LOACAN                                       |
| Approval Type        | Will automatically populate from                           | Will automatically populate from             |
|                      | Approval Category selection                                | Approval Category selection                  |
|                      | <next block=""></next>                                     |                                              |
| LEAVE                |                                                            |                                              |
| Personnel Date       | Enter as actual date leave was                             | Enter as actual date leave was scheduled     |
|                      | scheduled to begin                                         | to begin                                     |
| Jobs Detail Eff Date | Enter as actual date leave was                             | Enter as first day of current pay period     |
|                      | scheduled to begin                                         |                                              |
| Leave Begin Date     | Defaults '-' and cannot be overridden                      | Enter as first day of current pay period     |
| Anticipated Return   | Defaults '-' and cannot be overridden                      | Defaults '-' and cannot be overridden        |
| Leave Type           | Defaults '-' and cannot be overridden                      | Defaults '-' and cannot be overridden        |
| Job Status           | А                                                          | А                                            |
| Job Change Reason    | LXCAN                                                      | LXCAN                                        |
| Accrue Leave         | Y                                                          | Y                                            |
| Leave Pointer        | Defaults '-' and cannot be overridden                      | Defaults '-' and cannot be overridden        |
|                      | <save><next action=""><next block=""></next></next></save> |                                              |
| EARN                 |                                                            |                                              |
| Default Earning      | Will default from Querydate, override                      | Will default from Querydate, override if     |
| Effective Date       | if necessary to equal Jobs Detail                          | necessary to equal Jobs Detail Effective     |
|                      | Effective Date from previous LEAVE                         | Date from previous LEAVE step.               |
|                      | step.                                                      |                                              |
| Earnings Code        | 299                                                        | 299                                          |
| Units                | 0.00                                                       | 0.00                                         |
| Ended As of Date     | Enter as actual date leave was                             | Enter as greater than the default earning    |
|                      | scheduled to begin plus 1 day                              | Effective Date                               |
|                      | <options-transaction comments=""></options-transaction>    |                                              |
|                      | < Options-Routing Information)                             |                                              |
|                      | <submit></submit>                                          |                                              |

## Leave of Absence from Department

Leave of Absence from the Department is by policy definition a leave without pay normally not to exceed a year wherein the employee maintains their position. Use Approval Category: LOADEP – LOA From Department

|                      | If processing a leave that is effective  | If processing a leave that is effective in a  |
|----------------------|------------------------------------------|-----------------------------------------------|
|                      | in the current or future pays            | previous pay period                           |
| Access NOAEPAF       |                                          |                                               |
| Enter Keyblock       |                                          |                                               |
| Information          |                                          |                                               |
| Name/ID              |                                          |                                               |
| Querydate            | Enter as Date employee leave begins.     | Enter as first day in current pay period      |
| Approval Category    | LOADEP                                   | LOADEP                                        |
| Approval Type        | Will automatically populate from         | Will automatically populate from              |
|                      | Approval Category selection              | Approval Category selection                   |
|                      | <next block=""></next>                   |                                               |
| LEAVE                |                                          |                                               |
| Personnel Date       | Enter as actual date leave begins        | Enter as actual date leave begins             |
| Jobs Detail Eff Date | Enter as actual date leave begins        | Enter as first day of current pay period      |
| Leave Begin Date     | Enter as actual date leave begins        | Enter as first day of current pay period      |
| Anticipated Return   | Enter as Anticipated date of return      | Enter as Anticipated date of return from      |
|                      | from leave                               | leave                                         |
| Leave Type           | 40, override as "45" if leave is 'of     | 40, override as "45" if leave is 'of benefit' |
|                      | benefit' to the institution.             | to the institution.                           |
| Job Status           | B, override with L if no benefits        | B, override with L if no benefits             |
| Job Change Reason    | LELAD, override to LELDB if the          | LELAD, override to LELDB if the leave         |
|                      | leave is 'of benefit' to the institution | is 'of benefit' to the institution            |
| Accrue Leave         | N                                        | N                                             |
| Leave Pointer        | L                                        | L                                             |
|                      |                                          |                                               |

## LOADEP

Special Considerations:

Exempt employees who defer their pay may have their appointments extended to the beginning of the first pay period to facilitate the Deferred Pay process. If the leave status is effective at the onset of a contract period, please review Contract Start (Contract Begin) date and enter the leave effective date equal to the Contract Begin Date.

## Leave of Absence for Interim Disability

Leave of Absence for Interim Disability is by policy definition a leave with pay provided to exempt employees when they are unable to work due to a medical condition that may meet or exceed six months. See USNH Policy. Because the employee retains full pay during the leave, the NBAJOBS status will remain "active." Use Approval Category: LOAIND – LOA Interim Disability

|                      | If processing a leave that is effective                 | If processing a leave that is effective in a |
|----------------------|---------------------------------------------------------|----------------------------------------------|
|                      | in the current or future pays                           | previous pay period                          |
| Access NOAEPAF       |                                                         |                                              |
| Enter Keyblock       |                                                         |                                              |
| Information          |                                                         |                                              |
| Name/ID              |                                                         |                                              |
| Querydate            | Enter as Date employee leave begins.                    | Enter as first day in current pay period     |
| Approval Category    | LOAIND                                                  | LOAIND                                       |
| Approval Type        | Will automatically populate from                        | Will automatically populate from             |
|                      | Approval Category selection                             | Approval Category selection                  |
|                      | <next block=""></next>                                  |                                              |
| LEAVE                |                                                         |                                              |
| Personnel Date       | Enter as actual date leave begins                       | Enter as actual date leave begins            |
| Jobs Detail Eff Date | Enter as actual date leave begins                       | Enter as first day of current pay period     |
| Leave Begin Date     | Enter as actual date leave begins                       | Enter as first day of current pay period     |
| Anticipated Return   | Enter as Anticipated date of return                     | Enter as Anticipated date of return from     |
|                      | from leave                                              | leave                                        |
| Leave Type           | 20                                                      | 20                                           |
| Job Status           | Α                                                       | Α                                            |
| Job Change Reason    | LEIND                                                   | LEIND                                        |
| Accrue Leave         | Ν                                                       | N                                            |
| Leave Pointer        | L                                                       | L                                            |
|                      | Save                                                    |                                              |
|                      | <options-transaction comments=""></options-transaction> |                                              |
|                      | < Options-Routing Information)                          |                                              |
|                      | <submit></submit>                                       |                                              |

### LOAIND

Special Considerations:

Exempt employees who defer their pay may have their appointments extended to the beginning of the first pay period to facilitate the Deferred Pay process. If the leave status is effective at the onset of a contract period, please review Contract Start (Contract Begin) date and enter the leave effective date equal to the Contract Begin Date.

### Leave of Absence from the Institution

1. Leave of Absence from the Institution by policy definition ends the employees' current job and puts them on leave but provides them with re-employment rights, not necessarily to their former position. See USNH Policy USY.V.C.16.1.2.

2. The business practice for processing an LOA from the Institution requires the employee be moved from their current job (Terminated) to a CYA job using a CYA position (non-paid) which has been created to look exactly like the position on the ending job. This action is done using the appropriate move EPAF – i.e. \*MEXFT. The CYA position must be created before the move EPAF can be entered. The job change reason on the move EPAF should be AEPNC-Position Number Change Only. Once the employee has been moved into the CYA position, an LOAINS-LOA from Institution EPAF must be entered to place the CYA job on leave without pay with benefits (Job Status = B). Below are the instructions for entering the LOAINS EPAF for the CYA job.

|                      | If processing a leave that is effective                             | If processing a leave that is effective in a |
|----------------------|---------------------------------------------------------------------|----------------------------------------------|
|                      | in the current or future pays                                       | previous pay period                          |
| Access NOAEPAF       |                                                                     |                                              |
| Enter Keyblock       |                                                                     |                                              |
| Information          |                                                                     |                                              |
| Name/ID              |                                                                     |                                              |
| Querydate            | Enter as Date employee leave begins.                                | Enter as first day in current pay period     |
| Approval Category    | LOAINS                                                              | LOAINS                                       |
| Approval Type        | Will automatically populate from                                    | Will automatically populate from             |
|                      | Approval Category selection                                         | Approval Category selection                  |
|                      | <next block=""></next>                                              |                                              |
| LEAVE                |                                                                     |                                              |
| Personnel Date       | Enter as actual date leave begins                                   | Enter as actual date leave begins            |
| Jobs Detail Eff Date | Enter as actual date leave begins                                   | Enter as first day of current pay period     |
| Leave Begin Date     | Leave blank                                                         | Leave blank                                  |
| Anticipated Return   | Leave blank                                                         | Leave blank                                  |
| Leave Type           | Leave blank                                                         | Leave blank                                  |
| Job Status           | В                                                                   | В                                            |
| Job Change Reason    | TLOAI                                                               | TLOAI                                        |
| Accrue Leave         | Leave blank                                                         | Leave blank                                  |
| Leave Pointer        | Leave blank                                                         | Leave blank                                  |
|                      | Save                                                                |                                              |
|                      | <options-transaction comments=""></options-transaction>             |                                              |
|                      | <options-routing information)<="" td=""><td></td></options-routing> |                                              |
|                      | <submit></submit>                                                   |                                              |

### LOAINS

Special Considerations:

## Leave of Absence Professional Development Leave Full Salary

Leave of Absence for Professional Development Leave Full Salary may be offered to qualified staff. Please see USNH policy for further information. Because the employee retains full pay during the leave, the NBAJOBS status will remain "active." Use Approval Category: LOAPDF – LOA Prof Dev Lv Full Salary

|                      | If processing a leave that is effective                 | If processing a leave that is effective in a                       |
|----------------------|---------------------------------------------------------|--------------------------------------------------------------------|
|                      | in the current or future pays                           | previous pay period                                                |
| Access NOAEPAF       |                                                         |                                                                    |
| Enter Keyblock       |                                                         |                                                                    |
| Information          |                                                         |                                                                    |
| Name/ID              |                                                         |                                                                    |
| Querydate            | Enter as Date employee leave begins.                    | Enter as first day in current pay period                           |
| Approval Category    | LOAPDF                                                  | LOAPDF                                                             |
| Approval Type        | Will automatically populate from                        | Will automatically populate from                                   |
|                      | Approval Category selection                             | Approval Category selection                                        |
|                      | <next block=""></next>                                  |                                                                    |
| LEAVE                |                                                         |                                                                    |
| Personnel Date       | Enter as actual date leave begins                       | Enter as actual date leave begins                                  |
| Jobs Detail Eff Date | Enter as actual date leave begins                       | Enter as first day of current pay period                           |
| Leave Begin Date     | Enter as actual date leave begins                       | Enter as first day of current pay period                           |
| Anticipated Return   | Enter as Anticipated date of return                     | Enter as Anticipated date of return from                           |
|                      | from leave.                                             | leave.                                                             |
|                      | * If going on leave for either whole                    | * If going on leave for either whole                               |
|                      | academic year or 2 <sup>nd</sup> semester, use the      | academic year or 2 <sup>nd</sup> semester, use the 1 <sup>st</sup> |
|                      | 1 <sup>st</sup> date of the next academic as the        | date of the next academic as the return                            |
|                      | return from leave date.                                 | from leave date.                                                   |
| Leave Type           | 50                                                      | 50                                                                 |
| Job Status           | А                                                       | А                                                                  |
| Job Change Reason    | LEPDF                                                   | LEPDF                                                              |
| Accrue Leave         | Y                                                       | Y                                                                  |
| Leave Pointer        | L                                                       | L                                                                  |
|                      | Save                                                    |                                                                    |
|                      | <options-transaction comments=""></options-transaction> |                                                                    |
|                      | < Options-Routing Information)                          |                                                                    |
|                      | <submit></submit>                                       |                                                                    |

### LOAPDF

Special Considerations:

Exempt employees who defer their pay may have their appointments extended to the beginning of the first pay period to facilitate the Deferred Pay process. If the leave status is effective at the onset of a contract period, please review Contract Start (Contract Begin) date and enter the leave effective date equal to the Contract Begin Date.

## Leave of Absence Professional Development – Half Salary

Leave of Absence for Professional Development – Half Salary may be offered to qualified staff. See USNH policy for further information. Use Approval Category: LOAPDH – LOA Prof Dev Lv Half Salary

### LOAPDH

|                      | If processing a leave that is effective                          | If processing a leave that is effective in a                       |
|----------------------|------------------------------------------------------------------|--------------------------------------------------------------------|
|                      | in the current or future pays                                    | previous pay period                                                |
| Access NOAEPAF       |                                                                  |                                                                    |
| Enter Keyblock       |                                                                  |                                                                    |
| Information          |                                                                  |                                                                    |
| Name/ID              |                                                                  |                                                                    |
| Querydate            | Enter as Date employee leave begins.                             | Enter as first day in current pay period                           |
| Approval Category    | LOAPDH                                                           | LOAPDH                                                             |
| Approval Type        | Will automatically populate from                                 | Will automatically populate from                                   |
|                      | Approval Category selection                                      | Approval Category selection                                        |
|                      | <next block=""></next>                                           |                                                                    |
| LEAVE                |                                                                  |                                                                    |
| Personnel Date       | Enter as actual date leave begins                                | Enter as actual date leave begins                                  |
| Jobs Detail Eff Date | Enter as actual date leave begins                                | Enter as first day of current pay period                           |
| Leave Begin Date     | Enter as actual date leave begins                                | Enter as first day of current pay period                           |
| Anticipated Return   | Enter as Anticipated date of return                              | Enter as Anticipated date of return from                           |
| *                    | from leave.                                                      | leave.                                                             |
|                      | * If going on leave for either whole                             | * If going on leave for either whole                               |
|                      | academic year or $2^{nd}$ semester, use the                      | academic year or 2 <sup>nd</sup> semester, use the 1 <sup>st</sup> |
|                      | 1 <sup>st</sup> date of the next academic as the                 | date of the next academic as the return                            |
|                      | return from leave date.                                          | from leave date.                                                   |
| Leave Type           | 55                                                               | 55                                                                 |
| Job Status           | Р                                                                | Р                                                                  |
| Job Change Reason    | LEPDH                                                            | LEPDH                                                              |
| Accrue Leave         | Y                                                                | Y                                                                  |
| Leave Pointer        | L                                                                | L                                                                  |
|                      | <save><next action=""><next block=""></next></next></save>       |                                                                    |
| EARN                 |                                                                  |                                                                    |
| Default Earning      | Will default from Querydate, override                            | Will default from Querydate, override if                           |
| Effective Date       | if necessary to equal Jobs Detail                                | necessary to equal Jobs Detail Effective                           |
|                      | Effective Date from previous LEAVE                               | Date from previous LEAVE step.                                     |
|                      | step.                                                            |                                                                    |
| Earnings Code        | 299                                                              | 299                                                                |
| Units                | 10                                                               | 10                                                                 |
| Ended As of Date     | Enter as the date employee is                                    | Enter as the date employee is expected to                          |
|                      | expected to return to active status                              | return to active status                                            |
|                      | <options-transaction comments=""></options-transaction>          |                                                                    |
|                      | <b><options-routing b="" information<="">)</options-routing></b> |                                                                    |
|                      | <submit></submit>                                                |                                                                    |

**Special Considerations**: Exempt employees who defer their pay may have their appointments extended to the beginning of the first pay period to facilitate the Deferred Pay process. If the leave status is effective at the

#### LEAVE ADMINISTRATION

onset of a contract period, please review Contract Start (Contract Begin) date and enter the leave effective date equal to the Contract Begin Date.

The "Anticipated Return" field is a memo only note that will not impact payroll processing. The Default Earnings "Ended as of Date" will effectively stop earnings from occurring. If the Anticipated Return needs to be adjusted, the Default Earnings should be reviewed and possibly adjusted as well.

## Leave of Absence Sabbatical Full Salary

Leave of Absence for Sabbatical Full Salary may be offered to qualified faculty. Please see USNH policy for further information. Because the employee retains full pay during the leave, the NBAJOBS status will remain "active." Use Approval Category: LOASFS – LOA Sabbatical Full Salary

| L | DASFS |  |
|---|-------|--|
|   |       |  |

|                      | If processing a leave that is effective<br>in the current or future pays | If processing a leave that is effective in a previous pay period   |
|----------------------|--------------------------------------------------------------------------|--------------------------------------------------------------------|
| Access NOAEPAF       | in the current of future pays                                            | previous puy period                                                |
| Enter Keyblock       |                                                                          |                                                                    |
| Information          |                                                                          |                                                                    |
| Name/ID              |                                                                          |                                                                    |
| Querydate            | Enter as Date employee leave begins.                                     | Enter as first day in current pay period                           |
| Approval Category    | LOASFS                                                                   | LOASFS                                                             |
| Approval Type        | Will automatically populate from                                         | Will automatically populate from                                   |
|                      | Approval Category selection                                              | Approval Category selection                                        |
|                      | <next block=""></next>                                                   |                                                                    |
| LEAVE                |                                                                          |                                                                    |
| Personnel Date       | Enter as actual date leave begins                                        | Enter as actual date leave begins                                  |
| Jobs Detail Eff Date | Enter as actual date leave begins                                        | Enter as first day of current pay period                           |
| Leave Begin Date     | Enter as actual date leave begins                                        | Enter as first day of current pay period                           |
| Anticipated Return   | Enter as Anticipated date of return                                      | Enter as Anticipated date of return from                           |
|                      | from leave.                                                              | leave.                                                             |
|                      | * If going on leave for either whole                                     | * If going on leave for either whole                               |
|                      | academic year or 2 <sup>nd</sup> semester, use the                       | academic year or 2 <sup>nd</sup> semester, use the 1 <sup>st</sup> |
|                      | 1 <sup>st</sup> date of the next academic as the                         | date of the next academic as the return                            |
|                      | return from leave date.                                                  | from leave date.                                                   |
| Leave Type           | 70                                                                       | 70                                                                 |
| Job Status           | Α                                                                        | А                                                                  |
| Job Change Reason    | LESBF                                                                    | LESBF                                                              |
| Accrue Leave         | Y                                                                        | Y                                                                  |
| Leave Pointer        | L                                                                        | L                                                                  |
|                      | Save                                                                     |                                                                    |
|                      | <options-transaction comments=""></options-transaction>                  |                                                                    |
|                      | < Options-Routing Information)                                           |                                                                    |
|                      | <submit></submit>                                                        |                                                                    |

Special Considerations:

Exempt employees who defer their pay may have their appointments extended to the beginning of the first pay period to facilitate the Deferred Pay process. If the leave status is effective at the onset of a contract period, please review Contract Start (Contract Begin) date and enter the leave effective date equal to the Contract Begin Date.

Additionally, as the deferred pay employees' contract dates do not reflect the "actual" dates of appointment, the Personnel Date can be used to reflect the actual sabbatical start date, irrespective of pay deferral.

## Leave of Absence Sabbatical-Half Salary

Leave of Absence for Sabbatical – Half Salary may be offered to qualified staff. See USNH policy for further information. Use Approval Category: LOASHS – LOA Sabbatical Half Salary

### LOASHS

|                      | If processing a leave that is effective                    | If processing a leave that is effective in a         |
|----------------------|------------------------------------------------------------|------------------------------------------------------|
|                      | in the current or future pays                              | previous pay period                                  |
| Access NOAEPAF       |                                                            |                                                      |
| Enter Keyblock       |                                                            |                                                      |
| Information          |                                                            |                                                      |
| Name/ID              |                                                            |                                                      |
| Querydate            | Enter as Date employee leave begins.                       | Enter as first day in current pay period             |
| Approval Category    | LOASHS                                                     | LOASHS                                               |
| Approval Type        | Will automatically populate from                           | Will automatically populate from                     |
|                      | Approval Category selection                                | Approval Category selection                          |
|                      | <next block=""></next>                                     |                                                      |
| LEAVE                |                                                            |                                                      |
| Personnel Date       | Enter as actual date leave begins                          | Enter as actual date leave begins                    |
| Jobs Detail Eff Date | Enter as actual date leave begins                          | Enter as first day of current pay period             |
| Leave Begin Date     | Enter as actual date leave begins                          | Enter as first day of current pay period             |
| Anticipated Return   | Enter as Anticipated date of return                        | Enter as Anticipated date of return from             |
| _                    | from leave.                                                | leave.                                               |
|                      | * If going on leave for either whole                       | * If going on leave for either whole                 |
|                      | academic year or $2^{nd}$ semester, use the                | academic year or $2^{nd}$ semester, use the $1^{st}$ |
|                      | 1 <sup>st</sup> date of the next academic as the           | date of the next academic as the return              |
|                      | return from leave date.                                    | from leave date.                                     |
| Leave Type           | 75                                                         | 75                                                   |
| Job Status           | Р                                                          | Р                                                    |
| Job Change Reason    | LESBH                                                      | LESBH                                                |
| Accrue Leave         | Y                                                          | Y                                                    |
| Leave Pointer        | L                                                          | L                                                    |
|                      | <save><next action=""><next block=""></next></next></save> |                                                      |
| EARN                 |                                                            |                                                      |
| Default Earning      | Will default from Querydate, override                      | Will default from Querydate, override if             |
| Effective Date       | if necessary to equal Jobs Detail                          | necessary to equal Jobs Detail Effective             |
|                      | Effective Date from previous LEAVE                         | Date from previous LEAVE step.                       |
|                      | step.                                                      |                                                      |
| Earnings Code        | 299                                                        | 299                                                  |
| Units                | 10                                                         | 10                                                   |
| Ended As of Date     | Enter as the date employee is                              | Enter as the date employee is expected to            |
|                      | expected to return to active status                        | return to active status                              |
|                      | <options-transaction comments=""></options-transaction>    |                                                      |
|                      | < Options-Routing Information)                             |                                                      |
|                      | <submit></submit>                                          |                                                      |

**Special Considerations**: Exempt employees who defer their pay may have their appointments extended to the beginning of the first pay period to facilitate the Deferred Pay process. If the leave status is effective at the

#### LEAVE ADMINISTRATION

onset of a contract period, please review Contract Start (Contract Begin) date and enter the leave effective date equal to the Contract Begin Date.

The "Anticipated Return" field is a memo only note that will not impact payroll processing. The Default Earnings "Ended as of Date" will effectively stop earnings from occurring. If the Anticipated Return needs to be adjusted, the Default Earnings should be reviewed and possibly adjusted as well.

Additionally, as the deferred pay employees' contract dates do not reflect the "actual" dates of appointment, the Personnel Date can be used to reflect the actual sabbatical start date, irrespective of pay deferral.

## Leave of Absence Paid Medical Leave

Paid Medical Leave will be used when an employee is using accrued earned time, vacation, and/or sick leave for a qualified medical need. May also include employees' use of accrued vacation or earned time to care for a spouse/dependent under provision of FMLA. Please see USNH policy for further information. Because the employee retains full pay during the leave, the NBAJOBS status will remain "active." Use Approval Category: LOAPML.

|                      | If processing a leave that is effective                             | If processing a leave that is effective in a        |
|----------------------|---------------------------------------------------------------------|-----------------------------------------------------|
|                      | in the current or future pays                                       | previous pay period                                 |
| Access NOAEPAF       |                                                                     |                                                     |
| Enter Keyblock       |                                                                     |                                                     |
| Information          |                                                                     |                                                     |
| Name/ID              |                                                                     |                                                     |
| Querydate            | Enter as Date employee leave begins.                                | Enter as first day in current pay period            |
| Approval Category    | LOAPML                                                              | LOAPML                                              |
| Approval Type        | Will automatically populate from                                    | Will automatically populate from                    |
|                      | Approval Category selection                                         | Approval Category selection                         |
|                      | <next block=""></next>                                              |                                                     |
| LEAVE                |                                                                     |                                                     |
| Personnel Date       | Enter as actual date leave begins                                   | Enter as actual date leave begins                   |
| Jobs Detail Eff Date | Enter as actual date leave begins                                   | Enter as first day of current pay period            |
| Leave Begin Date     | Enter as actual date leave begins                                   | Enter as first day of current pay period            |
| Anticipated Return   | Enter as Anticipated date of return                                 | Enter as Anticipated date of return from            |
|                      | from leave                                                          | leave                                               |
| Leave Type           | 60                                                                  | 60                                                  |
| Job Status           | Α                                                                   | А                                                   |
| Job Change Reason    | <b>LEEML</b> , override as <b>LEFPO</b> if leave                    | <b>LEEML</b> , override as <b>LEFPO</b> if leave is |
|                      | is qualified FMLA leave for care of                                 | qualified FMLA leave for care of                    |
|                      | spouse/dependent.                                                   | spouse/dependent.                                   |
| Accrue Leave         | Y                                                                   | Y                                                   |
| Leave Pointer        | L                                                                   | L                                                   |
|                      | Save                                                                |                                                     |
|                      | <options-transaction comments=""></options-transaction>             |                                                     |
|                      | <options-routing information)<="" td=""><td></td></options-routing> |                                                     |
|                      | <submit></submit>                                                   |                                                     |

### LOAPML

Special Considerations:

Exempt employees who defer their pay may have their appointments extended to the beginning of the first pay period to facilitate the Deferred Pay process. If the leave status is effective at the onset of a contract period, please review Contract Start (Contract Begin) date and enter the leave effective date equal to the Contract Begin Date.

If the medical leave qualifies for FMLA, formal FMLA tracking should be entered through PEAFMLA.

## Leave of Absence Unpaid Medical Leave

Paid Medical Leave will be used when an employee is on leave for a qualified medical need that DOES NOT qualify as Interim Disability and is without accrued leave and therefore is without pay. May also include employee leave to care for a spouse/dependent under provision of FMLA. Can be use for Adjunct and OS. Please see USNH policy for further information. Use Approval Category: LOAUML.

|                      | If processing a leave that is effective                                                                                       | If processing a leave that is effective in a               |
|----------------------|----------------------------------------------------------------------------------------------------|------------------------------------------------------------|
|                      | in the current or future pays                                                                                                 | previous pay period                                        |
| Access NOAEPAF       |                                                                                                    |                                                            |
| Enter Keyblock       |                                                                                                    |                                                            |
| Information          |                                                                                                    |                                                            |
| Name/ID              |                                                                                                    |                                                            |
| Querydate            | Enter as Date employee leave begins.                                                                                          | Enter as first day in current pay period                   |
| Approval Category    | LOAUML                                                                                                    | LOAUML                                                     |
| Approval Type        | Will automatically populate from                                                                                              | Will automatically populate from                           |
|                      | Approval Category selection                                                                                                   | Approval Category selection                                |
|                      | <next block=""></next>                                                                                                    |                                                            |
| LEAVE                |                                                                                                    |                                                            |
| Personnel Date       | Enter as actual date leave begins                                                                                             | Enter as actual date leave begins                          |
| Jobs Detail Eff Date | Enter as actual date leave begins                                                                                             | Enter as first day of current pay period                   |
| Leave Begin Date     | Enter as actual date leave begins                                                                                             | Enter as first day of current pay period                   |
| Anticipated Return   | Enter as Anticipated date of return                                                                                           | Enter as Anticipated date of return from                   |
|                      | from leave                                                                                                    | leave                                                      |
| Leave Type           | 65                                                                                                    | 65                                                         |
| Job Status           | В                                                                                                    | В                                                          |
| Job Change Reason    | <b>LEEUS</b> , override as <b>LEFUO</b> if leave                                                                              | <b>LEEUS</b> , override as <b>LEFUO</b> if leave is        |
|                      | is qualified FMLA leave for care of                                                                                           | qualified FMLA leave for care of                           |
|                      | spouse/dependent.                                                                                                    | spouse/dependent.                                          |
| Accrue Leave         | Y                                                                                                    | Y                                                          |
| Leave Pointer        | L                                                                                                    | L                                                          |
|                      | Save                                                                                                    | Save                                                       |
|                      | <options-transaction comments=""></options-transaction>                                                                       | <options-transaction comments=""></options-transaction>    |
|                      | <options-routing information)<="" td=""><td><options-routing information)<="" td=""></options-routing></td></options-routing> | <options-routing information)<="" td=""></options-routing> |
|                      | <submit></submit>                                                                                                    | <submit></submit>                                          |

## LOAUML

Special Considerations:

Exempt employees who defer their pay may have their appointments extended to the beginning of the first pay period to facilitate the Deferred Pay process. If the leave status is effective at the onset of a contract period, please review Contract Start (Contract Begin) date and enter the leave effective date equal to the Contract Begin Date.

If the medical leave qualifies for FMLA, formal FMLA tracking should be entered through PEAFMLA.

## Leave of Absence - Return from Leave of Absence (LOA)

To be used to return an employee from leave to active service. [If employee has been on Leave from the Position assuming a CYA role, LOACYR must be used instead.] Use Approval Category LOARET

|                      | If processing a leave that is effective                          | If processing a leave that is effective in a                     |
|----------------------|------------------------------------------------------------------|------------------------------------------------------------------|
|                      | In the current of future pays                                    | previous pay period                                              |
| Access NOAEPAF       |                                                                  |                                                                  |
| Enter Keyblock       |                                                                  | BE SURE TO CONTACT PAYROLL IF                                    |
| Information          |                                                                  | THE EMPLOYEE IS DUE RETRO PAY                                    |
| Name/ID              |                                                                  |                                                                  |
| Querydate            | Enter as Date employee returns.                                  | Enter as first day of current pay period.                        |
|                      | Note: For academic faculty returning                             | Note: For academic faculty returning                             |
|                      | from leaves for 2 <sup>nd</sup> semester or full                 | from leaves for 2 <sup>nd</sup> semester or full year            |
|                      | year leaves, use the beginning date of                           | leaves, use the beginning date of the next                       |
|                      | the next academic year appointment                               | academic year appointment as the return                          |
|                      | as the return from leave date.                                   | from leave date.                                                 |
| Approval Category    | LOARET                                                           | LOARET                                                           |
| Approval Type        | Will automatically populate from                                 | Will automatically populate from                                 |
|                      | Approval Category selection                                      | Approval Category selection                                      |
|                      | <next block=""></next>                                           |                                                                  |
| LEAVE                |                                                                  |                                                                  |
| Personnel Date       | Enter as actual date employee returns                            | Enter as actual date employee returns                            |
| Jobs Detail Eff Date | Enter as actual date employee returns                            | Enter as first day of current pay period                         |
| Leave Begin Date     | -                                                                | -                                                                |
| Anticipated Return   | -                                                                | -                                                                |
| Leave Type           | -                                                                | -                                                                |
| Job Status           | Α                                                                | A                                                                |
| Job Change Reason    | The job change reason should be the                              | The job change reason should be the                              |
|                      | "LX" reason related to the original                              | "LX" reason related to the original "LE"                         |
|                      | "LE" reason. For example, LELAD-                                 | reason. For example, LELAD-Leave                                 |
|                      | Leave from the department should be                              | from the department should be matched                            |
|                      | matched upon return with LXLAD.                                  | upon return with LXLAD. See list below.                          |
|                      | See list below.                                                  | •                                                                |
| Accrue Leave         | Y                                                                | Y                                                                |
| Leave Pointer        | -                                                                | -                                                                |
|                      | Save                                                             | Save                                                             |
|                      | <options-transaction comments=""></options-transaction>          | <options-transaction comments=""></options-transaction>          |
|                      | <b><options-routing b="" information<="">)</options-routing></b> | <b><options-routing b="" information<="">)</options-routing></b> |
|                      | <submit></submit>                                                | <submit></submit>                                                |

#### LOARET

Special Considerations:

## Job Change Reasons for Returning from Leave

| LXCWC | End Wrkrs Comp     | LXEML | End Pd Med Lv             | LXSBH | End Sabbatical (halfsal) |
|-------|--------------------|-------|---------------------------|-------|--------------------------|
| LXIND | End Int Disability | LXFUO | End Leave for Unpaid FMLA | LXEUS | End Unpd Med Lv          |

#### LEAVE ADMINISTRATION

| LXLAD | End Lv Dept            | LXFUL | End Fullbright Schol    | LXTUP | End Temp Upgrade     |
|-------|------------------------|-------|-------------------------|-------|----------------------|
| LXPDH | End Prof Dev (halfsal) | LXINT | End Interim Lv          | LXTDP | End Temp Dec %       |
| LXSBF | End Sabbatical         | LXPDF | End Prof Dev Lv         | LXTIP | End Temp Inc %       |
| LXSRL | End Special Res Lv     | LXRPD | End Part Duty           | LXSWC | End Chronic Wrkrs Cp |
|       |                        | LXFPO | End Leave for Paid FMLA |       |                      |

## LOACYR

To be used to return an employee to their base appointment while terminating an active CYA (Current Year Adjustment) appointment.

|                      | If processing a return from CYA        | If processing a return from CYA                |
|----------------------|----------------------------------------|------------------------------------------------|
|                      | appointment that is effective in the   | appointment that is effective in a previous    |
|                      | current or future pays                 | pay period                                     |
| Access NOAEPAF       |                                        |                                                |
| Enter Keyblock       | Enter Position/Suffix of base          | Enter Position/Suffix of CYA appointment       |
| Information          | appointment                            | being terminated                               |
| Name/ID              |                                        |                                                |
| Querydate            | Enter as Date employee returns to      | Enter as first day in pay period               |
|                      | active service in base appointment     |                                                |
| Approval Category    | LOACYR                                 | LOACYR                                         |
| Approval Type        | Will automatically populate from       | Will automatically populate from Approval      |
|                      | Approval Category selection            | Category selection                             |
|                      | <next block=""></next>                 |                                                |
| LEAVE                |                                        |                                                |
| Personnel Date       | Enter as actual date of return to base | Enter as actual date of return to base         |
|                      | appointment                            | appointment                                    |
| Jobs Detail Eff Date | Enter as actual date of return to base | Enter as second day of current pay period.     |
|                      | appointment. Should NOT be the         | Should NOT be the same date as the             |
|                      | same date as the TERMIN Jobs Detail    | TERMIN Jobs Detail Eff Date.                   |
|                      | Eff Date                               |                                                |
| Leave Begin Date     | -                                      | -                                              |
| Anticipated Return   | -                                      | -                                              |
| Leave Type           | -                                      | -                                              |
| Job Status           | А                                      | А                                              |
| Job Change Reason    | LXINT if returning from Interim Role   |                                                |
|                      | LXTIP if returning from Temp Increase  | in Percent                                     |
|                      | LXTDP if returning from Temp Deduct    | ion in Percent                                 |
|                      | LXTUP if returning from Temp Upgrad    | е.                                             |
| Accrue Leave         | Y                                      | Y                                              |
| Leave Pointer        | No visit field                         | No visit field                                 |
|                      | <save><next action=""></next></save>   |                                                |
| Keyblock Information | Enter Position/Suffix of CYA           | Enter Position/Suffix of CYA appointment       |
|                      | appointment being terminated           | being terminated                               |
|                      | <next block=""></next>                 |                                                |
| TERMIN               |                                        |                                                |
| Jobs Detail Eff Date | Enter as last day of appointment in    | Enter as the first day of the current payroll. |
|                      | terminating job                        |                                                |
| Personnel Date       | Enter as last day of appointment in    | Enter as last day of appointment in            |
|                      | terminating job.                       | terminating job.                               |
| Job Status           | Т                                      | Т                                              |
| Job Change Reason    | See list below                         | See list below                                 |
| Contract Begin Date  | If Termination Jobs Detail Eff Date is | If Termination Jobs Detail Eff Date is         |
|                      | earlier, change Contract Begin date to | earlier, change Contract Begin date to equal   |
|                      | equal Termination Jobs Detail Eff      | Termination Jobs Detail Eff Date. If           |
|                      | Date. If Termination Jobs Detail Eff   | Termination Jobs Detail Eff Date is later      |

#### LEAVE ADMINISTRATION

|                   | Date is later than Contract Begin Date, | than Contract Begin Date, leave blank. If  |
|-------------------|-----------------------------------------|--------------------------------------------|
|                   | leave blank. If no Contract Begin Date  | no Contract Begin Date exists, leave blank |
|                   | exists, leave blank.                    |                                            |
| Contract End Date | If Contract End Date is earlier than    | If Contract End Date is earlier than       |
|                   | Termination Jobs Detail Eff Date,       | Termination Jobs Detail Eff Date, leave    |
|                   | leave blank. If Contract End Date is    | blank. If Contract End Date is later than  |
|                   | later than Termination Jobs Detail Eff  | Termination Jobs Detail Eff Date, change   |
|                   | Date, change Contract End Date to       | Contract End Date to equal termination     |
|                   | equal termination effective date. If no | effective date. If no Contract End Date    |
|                   | Contract End Date exists, leave blank.  | exists, leave blank                        |
| Note              |                                         | If entering a termination record           |
|                   |                                         | retroactively, notify USNH Payroll         |
|                   |                                         | directly as overpayment may have           |
|                   |                                         | occurred.                                  |

If You Are Unable to See Current Values during EPAF ENTRY

If you are terminating a Job that has a Timesheet Orgn assignment that is not part of your security profile, you will be unable to view the Current Values on the EPAF. Subsequently, you will not recognize that Contract Dates may exist on the job that will require attention. Review the Error Messages you receive on submission and resolve as follows:

| Error Reads                 | Resolution                                                                      |  |  |
|-----------------------------|---------------------------------------------------------------------------------|--|--|
| Contract End Date must not  | Set the Contract End Date equal to the Termination Jobs Detail Eff Date         |  |  |
| be later than Base Job End  |                                                                                 |  |  |
| Date                        | If the Termination date is also prior to the Contract Begin (Start) Date, reset |  |  |
|                             | the Contract Begin Date equal to the Termination Jobs Detail Eff Date.          |  |  |
| Contract Start Date must be | You will get this error if you adjust the Contract End Date to a date PRIOR     |  |  |
| earlier than Contract End   | to the Contract Begin (Start) Date and fail to reset the Contract Begin Date    |  |  |
| Date                        | as well. SET the Contract Begin Date equal to the Termination Jobs Detail       |  |  |
|                             | Eff Date                                                                        |  |  |

### Note to Campus HR approvers:

Campus HR approvers may need to take additional action in response to the Status Termination EPAF including but not limited to: adjustment of benefits using PEAESCH, adjustment of PEAEMPL ECLS and HOME), change of Operational Title from PPACMNT; process of earned time, traditional vacation, or vacation leave payout as per policy.

| EXAMPLES          | Notes                                                                                          | Therefore EPAF Entry                |  |
|-------------------|------------------------------------------------------------------------------------------------|-------------------------------------|--|
| Scenario 1        | Processing a Termination for October 1 for an Active Job with Contract Begin = August          |                                     |  |
|                   | 16 and Contract End = May 21. EPAF Entry Date =                                                | September 20.                       |  |
| Jobs Detail Eff   | Enter as last day of appointment in terminating job                                            | Enter October 1.                    |  |
| Date              |                                                                                                |                                     |  |
| Personnel Date    | Enter as last day of appointment in terminating job.                                           | Enter October 1.                    |  |
| Job Status        | Т                                                                                              | Т                                   |  |
| Job Change Reason | See list below                                                                                 | TTERM                               |  |
| Contract Begin    | If Termination Jobs Detail Eff Date is earlier,                                                | Leave blank                         |  |
| Date              | change Contract Begin date to equal Termination                                                |                                     |  |
|                   | Jobs Detail Eff Date. If Termination Jobs Detail                                               |                                     |  |
|                   | Eff Date is later than Contract Begin Date, leave                                              |                                     |  |
|                   | blank.                                                                                         |                                     |  |
| Contract End Date | If Contract End Date is earlier than Termination                                               | Enter October 1.                    |  |
|                   | Jobs Detail Eff Date, leave blank. If Contract End                                             |                                     |  |
|                   | Date is later than Termination Jobs Detail Eff Date,                                           |                                     |  |
|                   | change Contract End Date to equal termination                                                  |                                     |  |
|                   | effective date.                                                                                |                                     |  |
| Results?          | With Contract Dates still in place (albeit altered) the e                                      | encumbrance for the record is based |  |
|                   | on the new dates and not the entire fiscal year. Encur                                         | mbrance will equal the August 16    |  |
|                   | through October 1 value.                                                                       |                                     |  |
| Scenario 2        | Processing a Termination for August 1 when Active J                                            | ob with Contract Begin = August 16  |  |
|                   | and Contract End = May 21. EPAF entry date Augu                                                | st 9                                |  |
| Jobs Detail Eff   | Enter as last day of appointment in terminating job                                            | Enter August 1.                     |  |
| Date              |                                                                                                |                                     |  |
| Personnel Date    | Enter as last day of appointment in terminating job.                                           | Enter August 1.                     |  |
| Job Status        |                                                                                                |                                     |  |
| Job Change Reason | See list below                                                                                 | TTERM                               |  |
| Contract Begin    | If Termination Jobs Detail Eff Date is earlier,                                                | Enter August 1 to override August   |  |
| Date              | change Contract Begin date to equal Termination                                                | 16 Contract Begin Date.             |  |
|                   | Jobs Detail Eff Date. If Termination Jobs Detail                                               |                                     |  |
|                   | Eff Date is later than Contract Begin Date, leave                                              |                                     |  |
|                   |                                                                                                |                                     |  |
| Contract End Date | If Contract End Date is earlier than Termination                                               | Enter August 1 to override May 21   |  |
|                   | Jobs Detail Ell Date, leave blank. Il Contract End                                             | Contract Begin Date.                |  |
|                   | bate is later than Termination Jobs Detail Ell Date,                                           |                                     |  |
|                   | offective date                                                                                 |                                     |  |
| Doculto)          | Will groate a record that anothers \$0 cars receilt of (                                       | Contract Bogin and End Dates being  |  |
| Results?          | the same day. Prior encumbrance will be relieved. If                                           | the Contract Dates had been simply  |  |
|                   | the same day. Prior encumbrance will be relieved. If the Contract Dates had been s             |                                     |  |
|                   | August 1                                                                                       | tu an encombrance for july 1 –      |  |
|                   | removed, the record would have erroneously calculated an encumbrance for July 1 –<br>August 1. |                                     |  |

## Termination Step (TERMIN) Examples